# FAQ – PARAMOUNT+ - CLIENTES VIVO MÓVEL E FIXA

## O que é Paramount+?

Paramount+ é um serviço de streaming de vídeo e conteúdo on demand para toda família! Assista a mais de 2.500 títulos incluindo filmes de sucesso, séries, programas de TV e conteúdos infantis com o melhor dos canais Nickelodeon, MTV, Comedy Central, Paramount Channel, entre outros.

### Quais são os dispositivos compatíveis?

É possível acessar o serviço pelo celular, tablet ou PC, de acordo com as especificações abaixo:

- Desktop (Web)
- Aplicativo iOS (celulares e tablet) iOS 10 e iOS11+
- Apple TV 4 (tvOS) e 5 (4K)
- Aplicativo Android (celular e tablet) Android 5.0 ou superior
- Dispositivos Android TV compatíveis
- Dispositivos FireTV compatíveis (\*disponíveis em países selecionados)
- Roku (\*disponível em países selecionados)
- Chromecast

O acesso ao serviço não poderá acontecer simultaneamente em mais de um dispositivo.

### O serviço funciona somente com Internet? É possível o acesso offline?

O serviço funciona apenas com Internet. Aproveite seus dados de internet Vivo ou conecte-se em uma rede de internet para assistir.

### Quem pode contratar?

Clientes Vivo Móvel (pessoa física) com uma linha, Controle ou Pós-pago e Clientes Fixa.

### Qual o valor da assinatura e como serei cobrado?

**CONTRATAÇÃO FIXA:** ao contratar o Serviço Fixa em sua Internet, a cobrança da sua assinatura será automática e realizada, na conta do Cliente VIVO.

**CONTRATAÇÃO MÓVEL:** ao contratar o Serviço Móvel a cobrança da sua assinatura será automática e realizada na conta do Cliente VIVO, celular pós-pago ou controle.

| Preço                                        | Elegibilidade              | Vigência                                 |
|----------------------------------------------|----------------------------|------------------------------------------|
| R\$9,95 por 3 meses e<br>depois R\$19,90/mês | Cliente Fixa – Banda Larga | A partir de 06/07/2023 até<br>17/07/2023 |

#### Como contratar?

Você pode contratar Paramount+ via SMS ou através da Vivo App Store.

- SMS: Envie um SMS de sua linha Vivo com a palavra PARAMOUNT para o número 2120. Você receberá um SMS solicitando a confirmação da assinatura, responda com a palavra SIM para confirmar.
- **Vivo App Store:** Acesse o link <u>www.appstore.vivo.com.br</u> e procure pelo serviço Paramount+. Siga os passos a seguir:
  - 1. Na página de Paramount+ na Vivo App Store, clique em "Assinar".
  - 2. Leia os Termos e Condições de Uso do Serviço. Em seguida, insira seu número de linha Vivo.
  - 3. Você receberá um SMS no seu número Vivo contendo uma senha. Insira a senha na Vivo App Store para continuar com o processo de assinatura.
  - 4. Pronto! Sua contratação foi confirmada. Você receberá um SMS no seu número Vivo com o link para criação da sua conta na Paramount+.

#### Fiz a contratação. Como criar minha conta?

Após a contratação, siga os passos a seguir para criar sua conta Paramount+:

- Você receberá um SMS no seu número Vivo com o link <u>https://www.paramountplus.com/</u>. Acesse o link para continuar. Você também pode fazer o download do app da Paramount+ (por meio da Google Play para usuários Android ou App Store para usuários iOS).
- 2. Na página ou no app Paramount+, clique em "Fazer login com operadora".
- 3. Digite seu número de celular Vivo com DDD.
- 4. Você receberá um SMS no seu número Vivo com um PIN (senha numérica de 4 dígitos). Insira a senha para continuar com a criação de conta.
- 5. Selecione a opção "Vivo Celular".
- 6. Selecione a opção "Crie uma conta".
- 7. Preencha os campos com seus dados e em seguida, clique em "Concordar & Continuar".
- 8. Pronto! Comece a curtir uma montanha de entretenimento!

#### Como cancelar minha assinatura?

#### Cancelar via App Vivo:

1. Acesse o app Meu Vivo Móvel e faça o login com seu número de celular Vivo ou CPF. Confirme com o código de segurança enviado via SMS

2. Na aba "Meu plano", acesse "Meus apps"

3. No serviço "Paramount+", clique na opção "Cancelar serviço". Confirme o cancelamento na opção "Quero cancelar".

## Cancelar via Vivo App Store:

1. Acesse a Vivo App Store: https://www.appstore.vivo.com.br

2. Clique em "Minhas compras"

3. Insira seu número de celular Vivo ou CPF. Confirme com o código de segurança enviado via SMS

4. No serviço "Paramount+" clique no símbolo "+" e, em seguida, clique em "Cancelar". Confirme o cancelamento no botão "Cancelar serviço".

## Cancelar via SMS ou via contato com a VIVO:

Envie a palavra SAIR ou CANCELAR para o número 2120 ou entre em contato com a VIVO por telefone no número \*8486 ou 142 direto de aparelhos TDD, apoio a deficientes auditivos.

## Se eu cancelar, perco o acesso ao serviço imediatamente?

Ao realizar o cancelamento do serviço, sua assinatura e acesso ao serviço ficam disponíveis até o final do período contratado.

Exemplo: Sua assinatura foi renovada e tarifada em 01/01/20 por R\$19,90/mês e você cancelou no dia seguinte (02/01/20). Você continua tendo acesso ao serviço normalmente até o dia 01/02/20, que é a data de encerramento do período contratado.

Após o fim do período, você não será mais tarifado e não terá mais acesso ao serviço.